1、登录教务系统,切换到【教学科长】角色

| 教学综合信息服务平台                                                   |                                                          |                    |           |   |   |    |      |                                                                                                    |                                 |      |    |     |      |      |                   | [     |        | 0  |   |
|--------------------------------------------------------------|----------------------------------------------------------|--------------------|-----------|---|---|----|------|----------------------------------------------------------------------------------------------------|---------------------------------|------|----|-----|------|------|-------------------|-------|--------|----|---|
| 系统管理▼ 学籍管理▼ 教学计划管理▼                                          | 排课管理• 选课管理• 教学评价管理• 教学文件管理                               | •                  |           |   |   |    |      |                                                                                                    | đ                               |      |    |     |      | ſ    |                   |       | 动物的    |    | 1 |
|                                                              |                                                          |                    |           |   |   |    |      |                                                                                                    | ŧ                               | 國政智  |    |     |      | 1    | x                 | 角的    | 电默认    |    | í |
| 我的应用                                                         | 测试账号08 教学科长                                              | 通知                 |           |   |   |    |      |                                                                                                    | 数学科长 🗸                          |      |    |     |      |      |                   | MC3   | lustra |    |   |
|                                                              | 教务处                                                      |                    |           |   |   |    |      |                                                                                                    | 系部数学主任                          |      |    |     |      |      |                   | Xm(1) |        |    |   |
|                                                              |                                                          |                    |           |   |   |    |      |                                                                                                    |                                 |      |    |     |      |      |                   |       |        |    |   |
|                                                              |                                                          |                    |           |   |   |    |      |                                                                                                    | 评教管理员                           |      |    |     |      |      |                   |       |        |    |   |
|                                                              |                                                          |                    |           |   |   |    |      |                                                                                                    |                                 | 实训剧长 |    |     |      |      |                   |       |        |    |   |
|                                                              | 课表                                                       | 田小 数字符价管理・ 数字文件管理・ |           |   |   |    |      |                                                                                                    |                                 |      |    |     |      |      |                   |       |        |    |   |
|                                                              |                                                          | 学期日                | 学期        |   |   |    |      |                                                                                                    | 2024-2025学年2学期(2025-<br>新聞の子校15 |      |    |     |      | 5 02 | 02-17至2025-07-04) |       |        |    |   |
|                                                              |                                                          | 同期周                | 2月<br>1 2 | 2 | 2 | 35 | 5    | 6 7                                                                                                    | 7                               |      | 4) | -14 | 0 11 |      | 42                | 5月    | 14     | 15 |   |
|                                                              |                                                          | 540.901            | 17 24     | - | 3 | 10 | 17 2 | 4 31                                                                                                    |                                 | 7    | 14 | 2   | 1 28 |      | 5                 | 12    | 19     | 26 |   |
|                                                              |                                                          |                    | 18 25     |   | 4 | 11 | 18 2 | 25                                                                                                    | 1                               | 8    | 15 | 2   | 2 29 |      | 6                 | 13    | 20     | 27 |   |
|                                                              |                                                          | =                  | 19 26     |   | 5 | 12 | 19 2 | 26                                                                                                    | 2                               | 9    | 16 | 23  | 3 30 |      | 7                 | 14    | 21     | 28 |   |
|                                                              |                                                          | 四                  | 20 27     |   | 6 | 13 | 20 2 | 27                                                                                                    | 3                               | 10   | 17 | 24  | 4    | 1    | 8                 | 15    | 22     | 29 |   |
|                                                              |                                                          | 五                  | 21 28     |   | 7 | 14 | 21 2 | 28                                                                                                    | 4                               | 11   | 18 | 2   | 5    | 2    | 9                 | 16    | 23     | 30 |   |
|                                                              |                                                          | 六                  | 22        | 1 | 8 | 15 | 22 2 | 9                                                                                                    | 5                               | 12   | 19 | 26  | 6    | 3    | 10                | 17    | 24     | 31 |   |
|                                                              |                                                          | B                  | 23        | 2 | 9 | 16 | 23 3 | 80                                                                                                    | 6                               | 13   | 20 | 27  | 7    | -4   | 11                | 18    | 25     |    |   |
|                                                              |                                                          | 4                  |           |   |   |    |      | 8698         S         Reference           IPARTINE INFORMATION INFORMATION INFORMA | 1                               |      |    |     |      |      |                   |       |        |    |   |
|                                                              |                                                          |                    |           |   |   |    |      |                                                                                                    |                                 |      |    |     |      |      |                   |       |        |    |   |
|                                                              | 消息 其他角色消息 更                                              | *                  |           |   |   |    |      |                                                                                                    |                                 |      |    |     |      |      |                   |       |        |    |   |
|                                                              | 您有一条需要审核的点名申请信息!请进行 2025-05-09 09:26:44                  |                    |           |   |   |    |      |                                                                                                    |                                 |      |    |     |      |      |                   |       |        |    |   |
| webvpn.ycswgz.com:10443/http//index_initMenu.html?jsdm=0525E | 你有一条需要审核的点名申请信息!请进行 2025-05-09 08:47:4:<br>CESFB973E2FE0 |                    |           |   |   |    |      |                                                                                                    |                                 |      |    |     |      |      |                   |       |        |    |   |

2、点击选课管理—教学点名管理—教学点名统计 点击筛选左侧统计模式,选择开始日期和结束日期,开课学院(可不选)、年级(可 不选)、专业(可不选)、节次(可不选),然后点击统计,即可看到各个班级的点名 出勤情况

| 教学综合      | 信息服务平台                                          |                                                                                                    |                                                                                                    |                                                                                                    |                    |    |    |    |    |   |     |            |      |    |      |       |     |      |       |       |     |       | (     |      |     |
|-----------|-------------------------------------------------|----------------------------------------------------------------------------------------------------|----------------------------------------------------------------------------------------------------|----------------------------------------------------------------------------------------------------|--------------------|----|----|----|----|---|-----|------------|------|----|------|-------|-----|------|-------|-------|-----|-------|-------|------|-----|
| 系统管理▼ 学籍管 | 理▪ 教学计划管理▪                                      | 排课管理▼                                                                                                    | 选课管理▼                                                                                                    | 教学评价管理                                                                                                    | 理• 教学文件管理          | Į  |    |    |    |   |     |            |      |    |      |       |     |      |       |       |     |       |       |      |     |
| 我的应用      | ۵                                               | ire and the second second seco | 系统设置<br>选课基础信息<br>选课时间控制<br>考级板名管理<br>教学板名管理<br>选课规则设置<br>选课名单筛选<br>选课名单筛选                                                                                                    |                                                                                                    | ź                  |    | 通知 |    |    |   |     |            |      |    |      |       |     |      |       |       |     |       |       |      |     |
|           |                                                 |                                                                                                    | 边课名申调整                                                                                                    |                                                                                                    |                    | 学期 |    |    |    |   |     |            |      | 20 | 24-2 | 2025学 | 年23 | 学期(2 | 025-0 | 02-17 | 至20 | 025-0 | 7-04) |      |     |
|           |                                                 |                                                                                                    | 加兴占之答理                                                                                                    | 名管理 ・<br>辺辺会 ・<br>2等時語法 ・<br>2等時語法 ・<br>2等時語法 ・<br>2等時語法 ・<br>方式の協会 ・<br>支払合理法 ・<br>数学点名审核 ・<br>点合注別指护 - 17 24 3<br>572<br>数学点名音前 ・<br>数学点名音前 - 17 24 3<br>19 25 4<br>3<br>数学点名音前 - 17 24 3<br>19 25 4<br>3<br>19 25 4<br>19 26 5<br>19 20 5<br>19 20 5<br>10 5<br>10 5<br>10 5<br>10 5<br>10 5<br>10 5<br>10 5<br>1 | -                  | 3月 |    |    | _  |   | 月   |            |      |    |      | 5月    |     |      |       |       |     |       |       |      |     |
|           |                                                 |                                                                                                    | <ul> <li>法課金額信息</li> <li>法課本額信息</li> <li>法課本額信息</li> <li>法課本目前注射</li> <li>考板服務名管理</li> <li>法課名年後</li> <li>法課名等</li> <li>法課名等</li> <li>法課名等</li> <li>法課名等</li> <li>法課名等</li> <li>法課金</li> <li>教学品名管理</li> <li>法課報告報</li> <li>教学品書</li> <li>本</li> <li>本</li> <li>本</li> <li>本</li> <li>法</li> <li>法</li> <li>法</li> <li>法</li> <li>法</li> <li>本</li> <li>法</li> <li>法<td></td><td>与全米即维护</td><td></td><td>運用</td><td>1</td><td>2</td><td>2</td><td>3 1</td><td>4 :<br/>0 1</td><td>24</td><td>31</td><td>'</td><td>8</td><td>9</td><td>21</td><td>28</td><td>11 1</td><td>5</td><td>13</td><td>14 1</td><td>5 1:</td><td>•</td></li></ul> |                                                                                                    | 与全米即维护             |    | 運用 | 1  | 2  | 2 | 3 1 | 4 :<br>0 1 | 24   | 31 | '    | 8     | 9   | 21   | 28    | 11 1  | 5   | 13    | 14 1  | 5 1: | •   |
|           |                                                 |                                                                                                    | 法调查询                                                                                                    |                                                                                                    | m学占名统计             |    |    | 18 | 25 |   | 4   | 1 1        | 3 25 | 01 | 1    | 8     | 15  | 22   | 29    |       | 6   | 13    | 20 2  | 7    |     |
|           |                                                 |                                                                                                    | の新たいには                                                                                                    |                                                                                                    | 大子 小山 かいり          |    | Ξ  | 19 | 26 |   | 5   | 2 1        | 26   |    | 2    | 9     | 16  | 23   | 30    |       | 7   | 14    | 21 2  | 8    |     |
|           |                                                 |                                                                                                    | 网络生物边生日生                                                                                                    | 9                                                                                                    |                    |    | 四  | 20 | 27 |   | 6   | 3 2        | 27   |    | 3    | 10    | 17  | 24   |       | 1     | 8   | 15    | 22 2  | 9    | 11: |
|           | <ul> <li>         教学综合信息服务平台<br/>航管理・</li></ul> |                                                                                                    | 重修官埋                                                                                                    | ) g                                                                                                    | 权字点名控制             |    | 五  | 21 | 28 |   | 7   | 4 2        | 28   |    |      | 11    | 18  | 25   |       | 2     | 9   | 16    | 23 0  | D    |     |
|           |                                                 |                                                                                                    | 学生退费审核                                                                                                    | ĝ                                                                                                    | 牧学点名监控             |    | 六  | 22 |    | 1 | 8 1 | 5 2        | 2 29 |    | 5    | 12    | 19  | 26   |       | 3     | 10  | 17    | 24 3  | 1    | 16  |
|           |                                                 |                                                                                                    |                                                                                                    |                                                                                                    |                    |    | B  | 23 |    | 2 | 9   | 6 2        | 3 30 |    | 6    | 13    | 20  | 27   |       | 4     | 11  | 18    | 25    | 1    |     |
|           |                                                 |                                                                                                    |                                                                                                    |                                                                                                    |                    |    | _  | _  |    | _ |     | _          |      |    |      | _     |     |      | _     |       |     |       |       | Þ    | 15  |
|           |                                                 |                                                                                                    |                                                                                                    |                                                                                                    |                    |    |    |    |    |   |     |            |      |    |      |       |     |      |       |       |     |       |       |      |     |
|           |                                                 | 消息                                                                                                    | 其他角色消息                                                                                                    |                                                                                                    | 更                  | 多  |    |    |    |   |     |            |      |    |      |       |     |      |       |       |     |       |       |      |     |
|           |                                                 | 您有一条需到                                                                                                    | 原审核的点名申请信息!                                                                                                    | 请进行                                                                                                    | 2025-05-09 09:26:4 | 8  |    |    |    |   |     |            |      |    |      |       |     |      |       |       |     |       |       |      |     |
|           |                                                 | 您有一条需到                                                                                                    | 要审核的点名申请信息!                                                                                                    | 请进行                                                                                                    | 2025-05-09 08:47:4 | 3  |    |    |    |   |     |            |      |    |      |       |     |      |       |       |     |       |       |      |     |

| 统计参数            |               | 学院          | 年级       | 专业名称   | 班级        | 正常           | 迟到 | 早退 | 旷课 | 请假    |          |
|-----------------|---------------|-------------|----------|--------|-----------|--------------|----|----|----|-------|----------|
| ) 按教学班          | E 〇 按教学班点名    | 类别          | 环境与建筑工程系 | 2021   | 建筑工程技术    | 建筑高职2101班    | 42 | 1  | 0  | 0     | 2        |
| ○ 按学生 ○ 按学生点名类别 |               | 环境与建筑工程系    | 2021     | 建筑工程技术 | 建筑高职2101班 | 42           | 1  | 0  | 0  | 2     |          |
| 按行政制            | E O 按行政班点名    | 类别          | 环境与建筑工程系 | 2022   | 建筑工程技术    | 建筑高职2201班    | 42 | 0  | 0  | 0     | 0        |
| *#              | 2024-2025     | *           | 环境与建筑工程系 | 2022   | 建筑工程技术    | 建筑高职2201班    | 42 | 0  | 0  | 0     | 0        |
| *学期             | 2             | Ŧ           | 动物科技学院   | 2024   |           | 牧医2402       | 1  | 0  | 0  | 0     | 0        |
| 开课学院            | 请选择           | *           | 动物科技学院   | 2024   |           | 牧医2402       | 1  | 0  | 0  | 0     | 0        |
| 审核状态            | 请洗择           | +           | 动物科技学院   | 2024   | 畜牧兽医      | 牧医2401       | 35 | 0  | 0  | 0     | 1        |
| 课程              |               |             | 动物科技学院   | 2024   | 畜牧兽医      | 牧医2401       | 36 | 0  | 0  | 0     | 0        |
| ad-MAT/T        |               | PROCESSING. | 动物科技学院   | 2024   | 畜牧兽医      | 牧医2402       | 33 | 1  | 0  | 1     | 0        |
| \$X-7-171       | 按教学班名称模糊首     | iii         | 动物科技学院   | 2024   | 畜牧兽医      | 牧医2402       | 35 | 0  | 0  | 0     | 0        |
| 任课老师            | 按教工号或教师姓名     | 模糊查         | 动物科技学院   | 2024   |           | 牧医2402       | 1  | 0  | 0  | 0     | 0        |
| 年级              | 请选择           | *           | 动物科技学院   | 2024   | 畜牧兽医      | 牧医2402       | 33 | 0  | 0  | 0     | 2        |
| 学院              | 请洗择           | •           | 现代农林学院   | 2024   | 园林技术      | 园林2402       | 38 | 0  | 0  | 0     | 0        |
| 专业              |               |             | 现代农林学院   | 2024   | 园林技术      | 园林2402       | 38 | 0  | 0  | 0     | 0        |
| 1/1/12          |               | · ·         | 信息工程系    | 2023   | 大数据技术     | 大数据高职2301班   | 40 | 0  | 0  | 0     | 0        |
| 101502          | 请选择           | *           | 1        |        |           |              |    |    |    |       |          |
| 开始时间            | 2025-05-09    |             |          |        |           |              |    |    |    |       |          |
| 结束时间            | 2025-05-09    |             |          |        |           |              |    |    |    |       |          |
| 节次              | 1-8           |             |          |        |           |              |    |    |    |       |          |
| 点名类别 🖸          | 2 正常 🗹 迟到 🗹 ! | 早退          |          |        | (N) (K)   | 1 共7页 > 月 15 | ~  |    |    | 1 - 1 | 5 共102 穿 |
|                 | 2 旷课 🔽 请假     |             |          |        |           |              |    |    |    |       |          |

| 统计参数                  |                         |  | 学院       | 年级   | 专业名称    | 班级           | 正常 | 迟到 | 早退 | 旷课  | 请假        |
|-----------------------|-------------------------|--|----------|------|---------|--------------|----|----|----|-----|-----------|
| ○ 按教学班 ○ 按教学班点名类别     |                         |  | 环境与建筑工程系 | 2021 | 建筑工程技术  | 建筑高职2101班    | 42 | 1  | 0  | 0   | 2         |
| ) 按学生                 | ○ 按学生点名类别               |  | 环境与建筑工程系 | 2021 | 建筑工程技术  | 建筑高职2101班    | 42 | 1  | 0  | 0   | 2         |
| ● 按行政制                | E 〇 按行政班点名类别            |  | 环境与建筑工程系 | 2022 | 建筑工程技术  | 建筑高职2201班    | 42 | 0  | 0  | 0   | 0         |
| 74                    | 2024-2025 *             |  | 环境与建筑工程系 | 2022 | 建筑工程技术  | 建筑高职2201班    | 42 | 0  | 0  | 0   | 0         |
| *学期                   | 2 *                     |  | 动物科技学院   | 2024 |         | 牧医2402       | 1  | 0  | 0  | 0   | 0         |
| 开课学院                  | 请选择 *                   |  | 动物科技学院   | 2024 |         | 牧医2402       | 1  | 0  | 0  | 0   | 0         |
| 审核状态                  | 请选择 *                   |  | 动物科技学院   | 2024 | 畜牧兽医    | 牧医2401       | 35 | 0  | 0  | 0   | 1         |
| 课程                    | <b>拉用担保和式用担交改造</b> 街    |  | 动物科技学院   | 2024 | 畜牧兽医    | 牧医2401       | 36 | 0  | 0  | 0   | 0         |
| Strengt IT            | 12000EL0032000EL000EL00 |  | 动物科技学院   | 2024 | 畜牧兽医    | 牧医2402       | 33 | 1  | 0  | 1   | 0         |
| ¢X- <del>J</del> -INI | 按数学班名称模糊查询              |  | 动物科技学院   | 2024 | 畜牧兽医    | 牧医2402       | 35 | 0  | 0  | 0   | 0         |
| 任课老师                  | 按教工号或教师姓名模糊查            |  | 动物科技学院   | 2024 |         | 牧医2402       | 1  | 0  | 0  | 0   | 0         |
| 年級                    | 请选择 *                   |  | 动物科技学院   | 2024 | 畜牧兽医    | 牧医2402       | 33 | 0  | 0  | 0   | 2         |
| 学院                    | 请洗择 *                   |  | 现代农林学院   | 2024 | 园林技术    | 园林2402       | 38 | 0  | 0  | 0   | 0         |
| 专业                    | 请选择                     |  | 现代农林学院   | 2024 | 园林技术    | 园林2402       | 38 | 0  | 0  | 0   | 0         |
| 141413                |                         |  | 信息工程系    | 2023 | 大数据技术   | 大数据高职2301班   | 40 | 0  | 0  | 0   | 0         |
| 17150X                |                         |  |          |      |         |              |    |    |    |     |           |
| 开始时间                  | 2025-05-09              |  |          |      |         |              |    |    |    |     |           |
| 结束时间                  | 2025-05-09              |  |          |      |         |              |    |    |    |     |           |
| 节次                    | 1-8                     |  |          |      |         |              |    |    |    |     |           |
| 点名类别                  | 2 正常 🗹 迟到 🗹 早退          |  | •        |      | (K) (K) | 1 #7m > N 15 | ~  |    |    | 1.1 | 5 # 102 4 |
| ☑ 旷课 ☑ 请假             |                         |  |          |      |         |              |    |    |    |     |           |